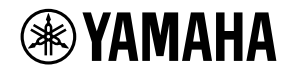

## WALL-MOUNT CONTROLLER

# MCP1

Installation Manual Installationshandbuch Manuel d'installation Manual de instalación Manual de instalação Manuale all'installazione Руководство по установке 施工説明書 EN DE FR ES PT IT RU JA English

Deutsch

Français

ltaliano

Русский

日本語

# FCC INFORMATION (U.S.A.)

#### 1. IMPORTANT NOTICE: DO NOT MODIFY THIS UNIT!

This product, when installed as indicated in the instructions contained in this manual, meets FCC requirements. Modifications not expressly approved by Yamaha may void your authority, granted by the FCC, to use the product.

- 2. **IMPORTANT:** When connecting this product to accessories and/or another product use only high quality shielded cables. Cable/s supplied with this product MUST be used. Follow all installation instructions. Failure to follow instructions could void your FCC authorization to use this product in the USA.
- 3. NOTE: This product has been tested and found to comply with the requirements listed in FCC Regulations, Part 15 for Class "B" digital devices. Compliance with these requirements provides a reasonable level of assurance that your use of this product in a residential environment will not result in harmful interference with other electronic devices. This equipment generates/uses radio frequencies and, if not installed and used according to the instructions found in the users manual, may cause interference harmful to the operation of other

electronic devices. Compliance with FCC regulations does not guarantee that interference will not occur in all installations. If this product is found to be the source of interference, which can be determined by turning the unit "OFF" and "ON", please try to eliminate the problem by using one of the following measures:

Relocate either this product or the device that is being affected by the interference.

Utilize power outlets that are on different branch (circuit breaker or fuse) circuits or install AC line filter/s.

In the case of radio or TV interference, relocate/reorient the antenna. If the antenna leadin is 300 ohm ribbon lead, change the lead-in to co-axial type cable.

If these corrective measures do not produce satisfactory results, please contact the local retailer authorized to distribute this type of product. If you can not locate the appropriate retailer, please contact Yamaha Corporation of America, Electronic Service Division, 6600 Orangethorpe Ave, Buena Park, CA90620

The above statements apply ONLY to those products distributed by Yamaha Corporation of America or its subsidiaries.

(class B)

This device complies with Part 15 of the FCC Rules. Operation is subject to the following two conditions: (1) this device may not cause harmful interference, and (2) this device must accept any interference received, including interference that may cause undesired operation.

#### CAN ICES-3 (B)/NMB-3(B)

(can\_b\_02)

이 기기는 가정용(B급) 전자파적합기기로서 주로 가정에서 사용하는 것을 목적으로 하며, 모든 지역에 서 사용할 수 있습니다.

(class b korea)

# PRECAUTIONS

### PLEASE READ CAREFULLY BEFORE PROCEEDING

Please keep this manual in a safe place for future reference.

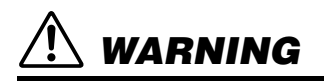

Always follow the basic precautions listed below to avoid the possibility of serious injury or even death from electrical shock, short-circuiting, damages, fire or other hazards. These precautions include, but are not limited to, the following:

### Do not open

• This device contains no user-serviceable parts. Do not open the device or attempt to disassemble the internal parts or modify them in any way. If it should appear to be malfunctioning, discontinue use immediately and have it inspected by qualified Yamaha service personnel.

### Water warning

- Do not expose the device to rain, use it near water or in damp or wet conditions, or place on it any containers (such as vases, bottles or glasses) containing liquids which might spill into any openings. If any liquid such as water seeps into the device, turn off the power of the PoE injector or the PoE network switch immediately and unplug the cable. Then have the device inspected by qualified Yamaha service personnel.
- Never insert or remove a cable with wet hands.

### Fire warning

• Do not place any burning items or open flames near the device, since they may cause a fire.

### If you notice any abnormality

- If any of the following problems occur, immediately turn off the PoE injector or the PoE network switch and disconnect the cable.
  - Unusual smells or smoke are emitted.
  - Some object has been dropped into the device.
  - Cracks or other visible damage appear on the device.

Then have the device inspected or repaired by qualified Yamaha service personnel.

# 

Always follow the basic precautions listed below to avoid the possibility of physical injury to you or others, or damage to the device or other property. These precautions include, but are not limited to, the following:

### Location

- Do not place the device in a location where it may come into contact with corrosive gases or salt air. Doing so may result in malfunction.
- Always consult qualified Yamaha service personnel if the device installation requires construction work, and make sure to observe the following precautions.
  - Choose mounting hardware and an installation location that can support the weight of the device.
  - Avoid locations that are exposed to constant vibration.
  - Use the required tools to install the device.
  - Inspect the device periodically.

### Handling caution

- Avoid inserting or dropping foreign objects (paper, plastic, metal, etc.) into any gaps or openings on the device (panel, etc.). If this happens, immediately turn off the power of the PoE injector or the PoE network switch, unplug the cable, and have the device inspected by qualified Yamaha service personnel.
- Do not rest your weight on the device or place heavy objects on it. Avoid applying excessive force to the buttons, switches or connectors to prevent injuries.

Yamaha cannot be held responsible for damage caused by improper use or modifications to the device.

### NOTICE

To avoid the possibility of malfunction/ damage to the product, damage to data, or damage to other property, follow the notices below.

#### Handling and maintenance

- Do not use the device in the vicinity of a TV, radio, AV equipment, mobile phone, or other electric devices. Otherwise, the device, TV, or radio may generate noise.
- Do not expose the device to excessive dust or vibration, or extreme cold or heat (such as in direct sunlight, near a heater, or in a car during the day), in order to prevent the possibility of panel disfiguration, unstable operation, or damage to the internal components.
- Do not place vinyl, plastic or rubber objects on the device, since this might discolor the panel.
- When cleaning the device, use a dry and soft cloth. Do not use paint thinners, solvents, cleaning fluids, or chemical-impregnated wiping cloths.
- Condensation can occur in the device due to rapid, drastic changes in ambient temperature—when the device is moved from one location to another, or air conditioning is turned on or off, for example. Using the device while condensation is present can cause damage. If there is reason to believe that condensation might have occurred, leave the device for several hours without turning on the power until the condensation has completely dried out.
- Be sure to operate the switch with bare hands. The switch will not work properly if operated with gloved hands.

### Information

#### About functions/data bundled with the device

• Use STP (Shielded Twisted Pair) cable to prevent electromagnetic interference.

#### **Regarding disposal**

• This product contains recyclable components. When disposing of this product, please contact the appropriate local authorities.

#### About this manual

- The illustrations and screens as shown in this manual are for instructional purposes only.
- The company names and product names in this manual are the trademarks or registered trademarks of their respective companies.
- Software may be revised and updated without prior notice.

### **Contents**

| PRECAUTIONS                        | 3  |
|------------------------------------|----|
| Introduction                       | 6  |
| Controls and Connectors            | 7  |
| Front Panel                        | 7  |
| Rear Panel                         | 8  |
| Connections with an MTX/MRX system | 9  |
| Function tree                      | 10 |
| Installation                       | 11 |
| Setting the UNIT ID                | 13 |
| Removal                            | 14 |
| Initializing the MCP1              | 14 |
| Alert list                         | 15 |
| Specifications                     | 17 |
| Dimensions                         | 18 |

#### **Included** items

- · Mounting plate
- · Surface mount box
- Side panel × 2
- Main unit mounting plate screws × 4 (with washers)
- Mounting plate surface mount box screws × 4 (without washers)
- MCP1 installation manual (this document)

#### Firmware update

MTX-MRX Editor is used to update the firmware of the MCP1 and to check the version. For details on how to perform these operations, refer to "MTX-MRX Editor User Guide." The latest firmware can be downloaded from the download page of the following website. http://www.yamahaproaudio.com/

### Introduction

Thank you for purchasing the Yamaha MCP1 wall-mount controller. This product is a wall-mount controller for controlling the MTX/MRX system. This installation manual explains how to mount the unit when the installing technician or the designer installs or sets-up the system. In order to take full advantage of this product's many functions, be sure to read this installation manual before installation.

After reading this manual, keep it for future reference.

The MCP1 lets you set up a home page and six pages, and assign up to 36 parameters.

### What you'll need to provide

When attaching the MCP1 to a wall, you'll need to provide several items.

• PoE injector or PoE network switch that supports IEEE802.3af

This is used between the MTX/MRX system and the MCP1 in order to supply power to the MCP1.

PoE injector units and PoE network switches are collectively referred to as "PSE (Power Sourcing Equipment)."

- Ethernet cables (CAT5e or better) These are used between the MTX/MRX and the PSE, and between the PSE and the MCP1.
- (If embedding the unit in the wall)
   2-gang box (without separator; 20 mm or greater depth)
   You'll also need screws for attaching the gang box to the wall.
- (If using a surface mount box)
   Screws for attaching the surface mount box to the wall × 4
   Provide M4.0 flat head screws of a length appropriate for the thickness of the wall.
- **Phillips screwdriver / electric screwdriver** This is used for installation.

# **Controls and Connectors**

### **Front Panel**

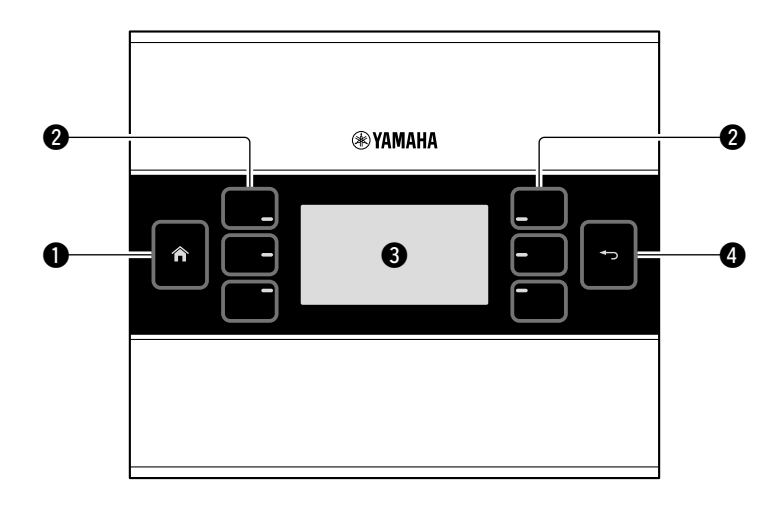

#### Home switch

Touch this to return to the home page.

If you long-touch (more than two seconds) when the home page or another page is displayed, you'll move to the utility page. If you long-press this while the display is locked or sleeping, the lock or sleep state is defeated.

#### 2 L1/2/3 and R1/2/3 switches

Use these switches to move from the home page to another page, or to operate parameters. Use MTX-MRX Editor to specify the pages or parameters.

#### Oisplay

This shows parameters and other information. Use MTX-MRX Editor to create the data that will be shown.

#### 4 Return switch

After setting a parameter, touch this switch to confirm and return to the page or to move to a confirmation screen.

### **Rear Panel**

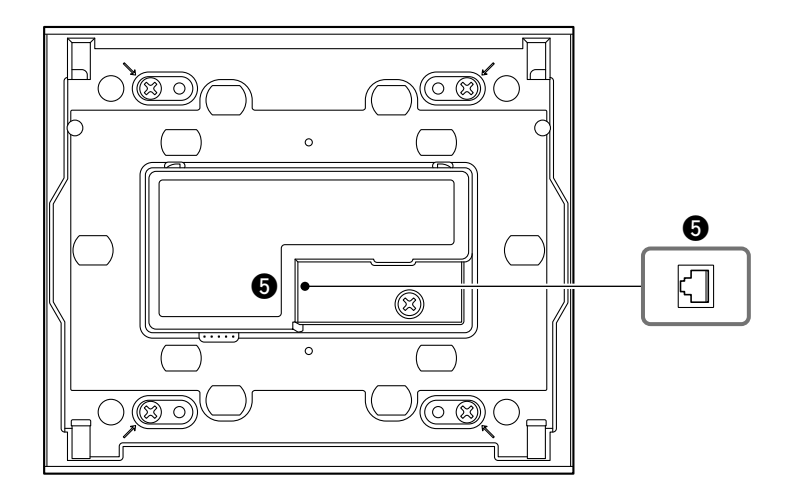

#### **O**NETWORK port

This is an RJ-45 port for connection to the Dante port or [NETWORK] port of the MTX/MRX via the PSE.

The maximum cable length that can be used is 100 meters.

#### NOTE

Use STP (Shielded Twisted Pair) cable to prevent electromagnetic interference.

# **Connections with an MTX/MRX system**

Up to 16 MCP1 units can be connected to an MTX/MRX system.

Use an Ethernet cable to connect the MTX/MRX's [NETWORK] port or Dante port to a PoE network switch, and use an Ethernet cable to connect the PoE network switch to the MCP1. If the network switch does not support PoE, connect a PoE injector between the network switch and the MCP1.

In some cases, the PSE (PoE network switch or PoE injector) might have ports that supply power and ports that do not supply power. Connect the MCP1 to a port that supplies power. For details on how to synchronize each device, refer to "MTX-MRX Editor User Guide."

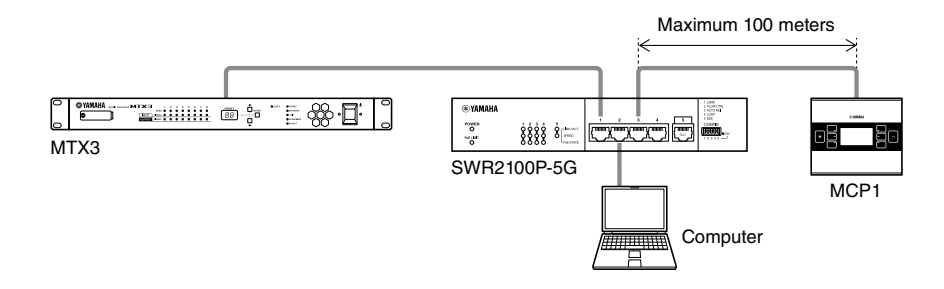

Connections for a large system

Connections for a small system

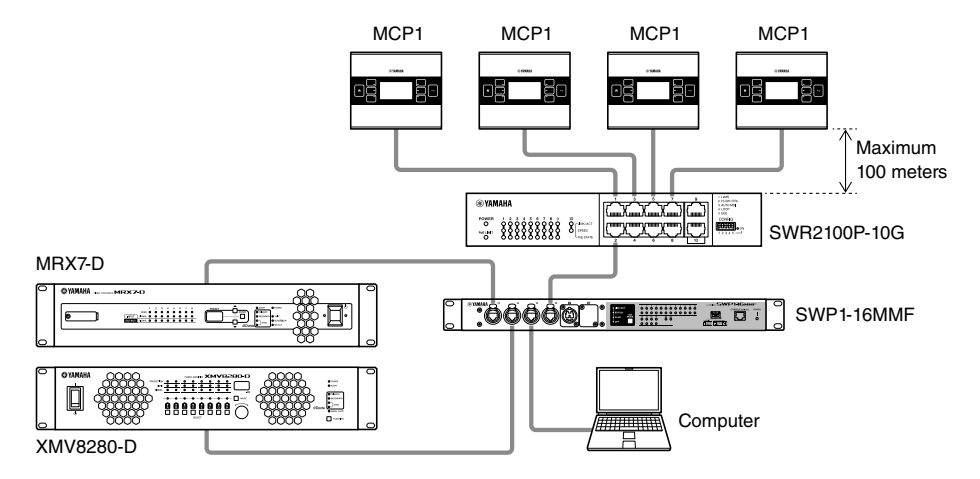

# **Function tree**

If you long-touch (more than two seconds) the home switch when the home page or another page is displayed, you'll move to the utility page. The utility page contains the following function tree.

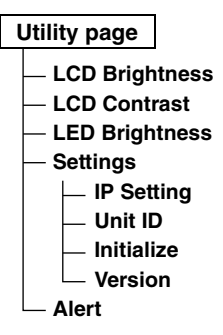

#### LCD Brightness

Adjusts the brightness of the display backlight. Higher numbers increase the brightness.

LCD Contrast

Adjusts the contrast of the display. Higher numbers increase the contrast.

LED Brightness

Adjusts the brightness of the switches. Higher numbers increase the brightness.

#### Settings

Moves to the settings page.

After synchronizing with MTX-MRX Editor, it will be necessary to enter the PIN code.

#### • IP Setting

Selects either PC or UNIT ID as the method of specifying the MCP1's IP address. In the case of PC, use MTX-MRX Editor to specify the IP address. In the case of UNIT ID, the IP address will be 192.168.0.UNIT ID. After selecting PC or UNIT ID, touch the return switch to move to the confirmation screen and automatically restart.

• Unit ID

Specifies the MCP1's UNIT ID. The range of this setting is 01 through FE.

If IP Setting is UNIT ID, make settings so that there is no conflict with the IP address of another device.

After specifying UNIT ID, touch the return switch to move to the confirmation screen and automatically restart.

Initialize

Initializes the MCP1.

Version

Display the firmware version of MCP1.

Alert

Display the alert number which has occurred current.

# Installation

The MCP1 can be installed on a wall in either of two ways: in a gang box that is embedded behind the wall, or in the included surface mount box which you attach to the surface of the wall in an exposed position.

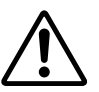

#### CAUTION

Install the MCP1 no more than 2 meters above the floor. When MCP1 falls, it becomes a cause by which MCP1 is damaged or you or others are injured.

#### If embedding the unit in a gang box installed behind the wall

Orient the gang box behind the wall in a horizontal position; into the gang box, pass the cable that is connected to the PSE.

# If installing the unit in the included surface mount box exposed on the surface of the wall

The surface mount box has a cut-out that allows you to open a hole through which to pass the cable. Open the hole in the cutout as necessary with a tool (such as a plier), pass the cable into the surface mount box, and secure it using M4.0 flat head screws which you provide.

#### 1. Attach the mounting plate to the gang box or the surface mount box.

Orient it so that the side printed "TOP" is toward yourself and above.

#### 1-a. If using a gang box

Align the elongated holes of the mounting place with the screw holes of the gang box, and secure it in at least two locations.

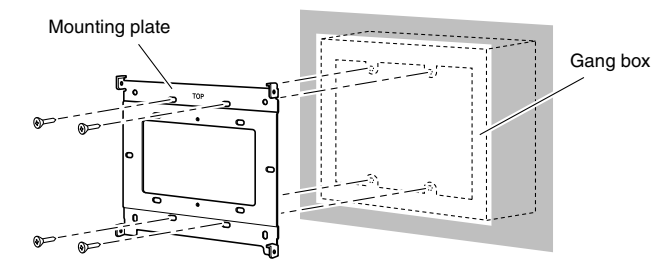

#### 1-b. If using a surface mount box

Use the included screws without washers (M3.0  $\times$  12).

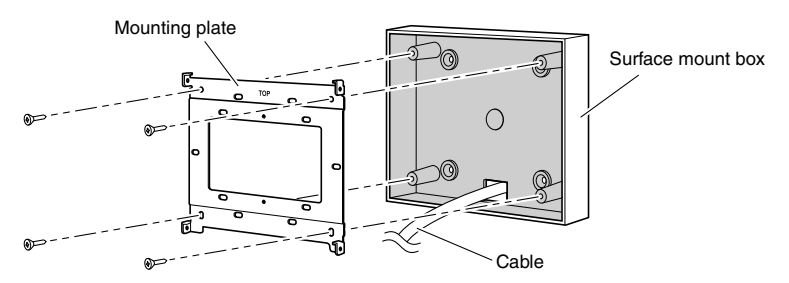

#### 2. Connect the cable to the MCP1.

To the NETWORK port on the back of the MCP1, connect the cable that extends from the PSE.

3. Fit the tabs of the mounting plate into the square holes of the MCP1.

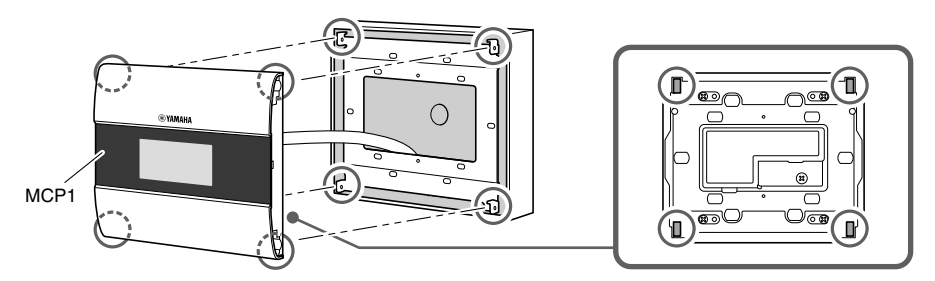

4. While pressing the unit, use the included screws with washers to secure the unit in four locations from the side.

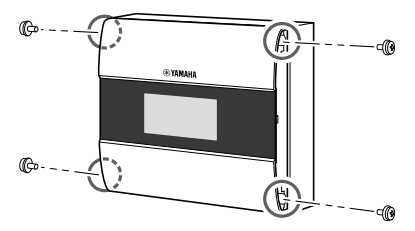

#### 5. Power-on the PSE.

#### NOTE

Do not attach the side panel yet. If there is a problem with connections, removing the side panel might damage the side panel or the wall.

#### 6. Verify that the MCP1 starts.

If it starts, the PSE and the MCP1 are correctly connected.

#### 7. Attach the side panels to the left and right sides of the MCP1.

Attach them so that they click into place.

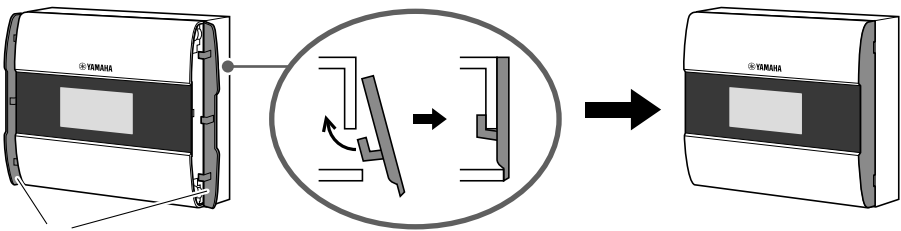

Side panels

Next, specify the UNIT ID.

# Setting the UNIT ID

#### Set the MCP1's UNIT ID.

Operate the switches with bare hands. If you attempt to operate them while wearing gloves, they will not work correctly.

# 1. Long-touch (two seconds or longer) the home switch.

Move to the utility page.

#### 2. Touch the [Settings] switch (R1).

Move to the settings page. After synchronizing with MTX-MRX Editor, it will be necessary to enter the PIN code.

#### NOTE

If you have forgotten the PIN code, use MTX-MRX Editor to specify it again.

#### 3. Touch the [IP Setting] switch (L1).

Specify whether the IP address is determined by the UNIT ID or by MTX-MRX Editor (PC).

4. Make sure that "IP Setting" is set to [UNIT ID].

If it is set to [PC], touch the L1/2/3 switches at the left to set it to [UNIT ID]. If you are using a subnet other than 192.168.0.x, set this to [PC] and make the setting in MTX-MRX Editor.

#### 5. Touch the return switch.

A confirmation screen appears; select Yes. The setting is confirmed as the UNIT ID, and the MCP1 automatically restarts.

#### 6. Touch the [Unit ID] switch (L2).

Set the MCP1's UNIT ID.

Set the ID so that it does not conflict with the UNIT ID of another unit within the same network.

Touching an L1/2/3 switch decreases the number; touching an R1/2/3 switch increases the number.

#### 7. When you've set the UNIT ID, touch the return switch.

A confirmation screen appears; select Yes. The UNIT ID is confirmed, and the MCP1 automatically restarts.

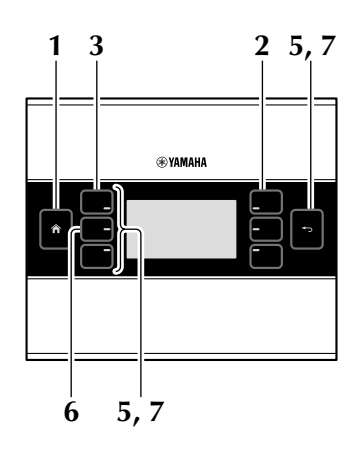

# Removal

If you need to remove the MCP1, insert a slotted screwdriver into the notches of the side panel, and twist. The subsequent steps are the reverse of the installation procedure.

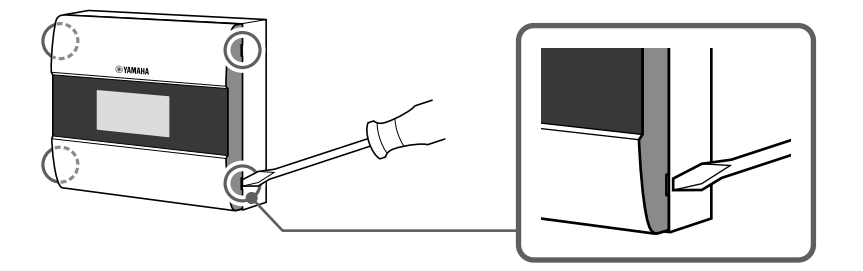

#### NOTE

When re-installing the MCP1, portions of the screw holes in the mount plate may be deformed and may not properly fit into the MCP1. If this is the case, use a tool to adjust parts of the screw holes as necessary and re-install the unit.

# **Initializing the MCP1**

With the unit powered on, perform the following procedure.

1. In the home page or another page, long-touch (two seconds or longer) the home page switch.

Move to the utility page.

#### 2. Touch the [Settings] switch (R1).

After synchronizing with MTX-MRX Editor, it will be necessary to enter the PIN code.

#### NOTE

If you have forgotten the PIN code, use MTX-MRX Editor to specify it again.

#### **3.** Touch the [Initialize] switch (L3).

A confirmation screen appears; select Yes. Initialization begins, and the MCP1 automatically restarts.

# Alert list

The following table lists the alerts generated by the MCP1, their meaning, and the appropriate action to take.

When a Fault type alert occurs, it will immediately be displayed. Other alert types can be checked by touching [Alert] in the Settings page. A single occurrence is shown when the situation occurs. A continuous occurrence is shown when the situation occurs and when it ends. If the problem cannot be solved, contact your Yamaha dealer.

| Number    | Content                                                                                            | Action                                                                                                    | Туре    | Single /<br>Continuing |
|-----------|----------------------------------------------------------------------------------------------------|----------------------------------------------------------------------------------------------------|---------|------------------------|
| Device al | onormality                                                                                         |                                                                                                    |         |                        |
| 001       | The unit did not start up nor-<br>mally.                                                           | Turn off the power supply of the PSE, wait at least six seconds.                                                                                                    | Fault   | Continuing             |
| 003       | Failed writing to internal flash ROM.                                                              | and then turn on the power. If this does not solve the problem,                                                                                                    | Fault   | Continuing             |
| 005       | MAC address was lost.                                                                              | initialize the MCP1.                                                                                                    | Fault   | Continuing             |
| 017       | Settings saved in internal memory were lost.                                                       | Perform synchronization again using MTX-MRX Editor.                                                                                                    | Fault   | Continuing             |
| 040       | The IP address conflicts.                                                                          | Make settings so that the IP address does not conflict.                                                                                                    | Error   | Continuing             |
| 041       | The IP address was not estab-<br>lished within 60 seconds after<br>startup.                        | If the IP Setting is set to "PC,"<br>use MTX-MRX Editor or the<br>DHCP server to specify the IP<br>address.                                                                                                    | Warning | Continuing             |
| 042       | The devices making up the MTX/MRX system were not found on the network.                            | Power-on all devices making up<br>the system, and make sure that<br>they are correctly connected to<br>the network.                                                                                                    | Error   | Continuing             |
| 043       | Too many devices are con-<br>nected to the network.                                                | Reduce the number of devices connected to the network.                                                                                                    | Error   | Single                 |
| 051       | A device with the same UNIT<br>ID was found among the<br>devices connected to the same<br>network. | Make settings so that the UNIT<br>ID does not conflict.                                                                                                    | Error   | Continuing             |
| 060       | Failed to recall a preset.                                                                         | Initialize the MCP1.                                                                                                    | Error   | Continuing             |
| 064       | The preset could not be recalled.                                                                  | The Preset selected for recall<br>cannot be recalled as no data<br>has been stored to it, or another<br>device may have been added<br>after presets were stored.<br>Please synchronize and check<br>all presets using MTX-MRX<br>Editor, and store again. | Warning | Continuing             |

| Number | Content                                                                                                    | Action                                                                                                    | Туре  | Single /<br>Continuing |
|--------|----------------------------------------------------------------------------------------------------|----------------------------------------------------------------------------------------------------|-------|------------------------|
| 070    | Synchronization has not been<br>completed. It may be that syn-<br>chronization was halted before<br>completion. | Perform synchronization again<br>using MTX-MRX Editor. If this<br>does not solve the problem, ini-<br>tialize the MCP1.                       | Error | Continuing             |
| 071    | The UNIT ID settings when<br>synchronization was per-<br>formed do not match the cur-<br>rent UNIT ID settings. | Do not change any UNIT ID's<br>after performing synchroniza-<br>tion. If you've changed any<br>UNIT ID's, perform synchroniza-<br>tion again. | Error | Continuing             |

For other alerts, refer to "Alert list" in the "MTX-MRX Editor User Guide."

| Product specifications                        |                                                                                                    |  |  |
|-----------------------------------------------|----------------------------------------------------------------------------------------------------|--|--|
| Dimensions (W $\times$ H $\times$ D)          | 140(W) $\times$ 125(H) $\times$ 18(D) mm (when embedded in the wall) 152(W) $\times$ 128(H) $\times$ 46(D) mm (with a surface mount box)          |  |  |
| Weight                                        | 0.6 kg (with a surface mount box)<br>0.5 kg (without a surface mount box)                                                                         |  |  |
| Power supply voltage                          | Power supplied via PoE (IEEE802.3af)                                                                                                    |  |  |
| Power consumption                             | 4.8 W max.                                                                                                    |  |  |
| Operating temperature range                   | 0°C – 40°C                                                                                                    |  |  |
| Storage temperature range                     | -20°C – 60°C                                                                                                    |  |  |
| Maximum number of units usable simultaneously | Up to 16 MCP1 units can be installed per system<br>(There are limits on the total number of units within a system that includes<br>other devices) |  |  |
| Operating lifespan                            | 10 years                                                                                                    |  |  |
| Included items                                | Mounting plate, Surface mount box, Side panels (Two),<br>screws (2 kinds / Each 4 pcs.), Installation Manual                                      |  |  |
| Separately sold option                        | None                                                                                                    |  |  |

| Connector specifications |                                                  |  |
|--------------------------|--------------------------------------------------|--|
| Format                   | NETWORK port: 10Base-T/100Base-TX                |  |
| Cable specifications     | NETWORK port: CAT5e or better Ethernet STP cable |  |

#### **European models**

Purchaser/User Information specified in EN55103-2:2009.

Conforms to Environments: E1, E2, E3 and E4

The contents of this manual apply to the latest specifications as of the publishing date. To obtain the latest manual, access the Yamaha website then download the manual file.

The model number, serial number, power requirements, etc., may be found on or near the name plate, which is at the rear of the unit. You should note this serial number in the space provided below and retain this manual as a permanent record of your purchase to aid identification in the event of theft.

#### Model No.

Serial No.

(rear\_en\_01)

# Dimensions

#### Without surface mount box

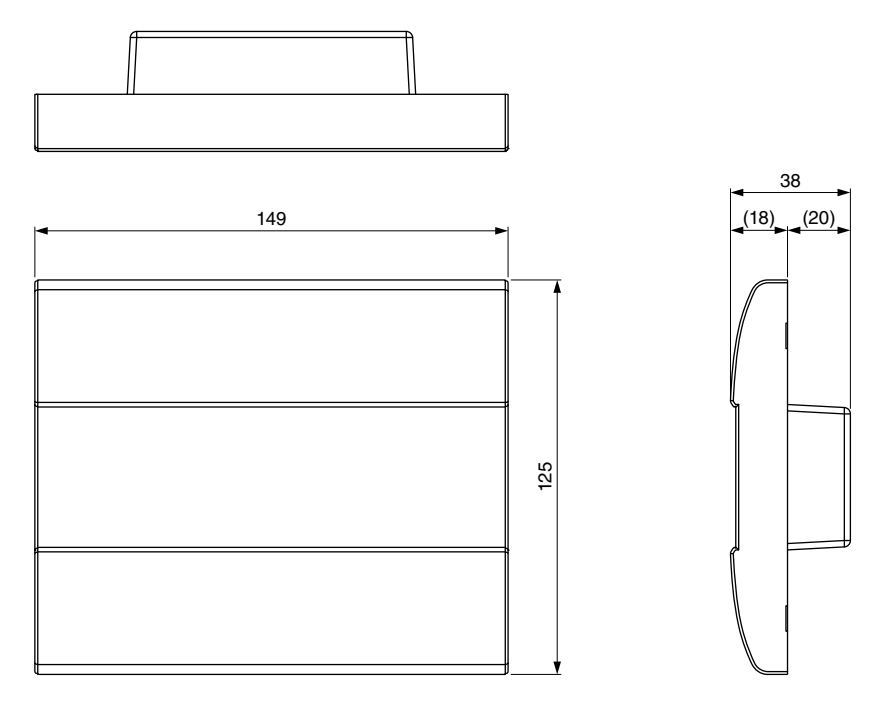

Unit: mm

#### With surface mount box

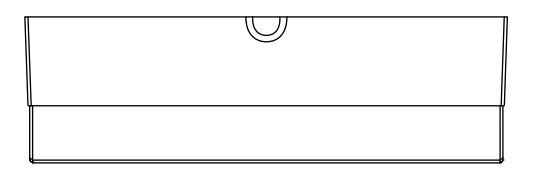

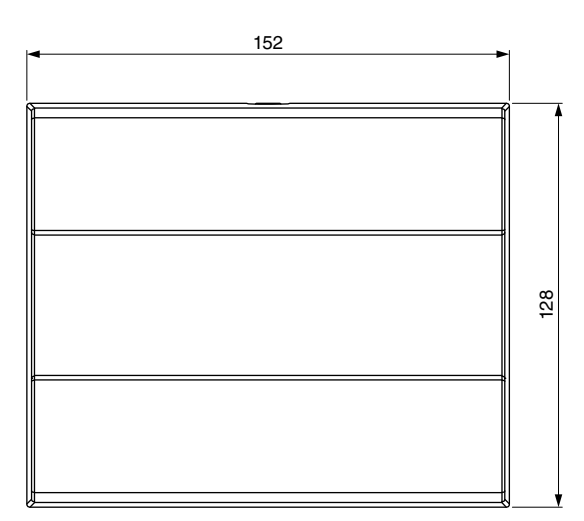

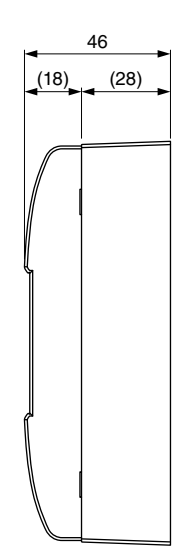

#### Surface mount box

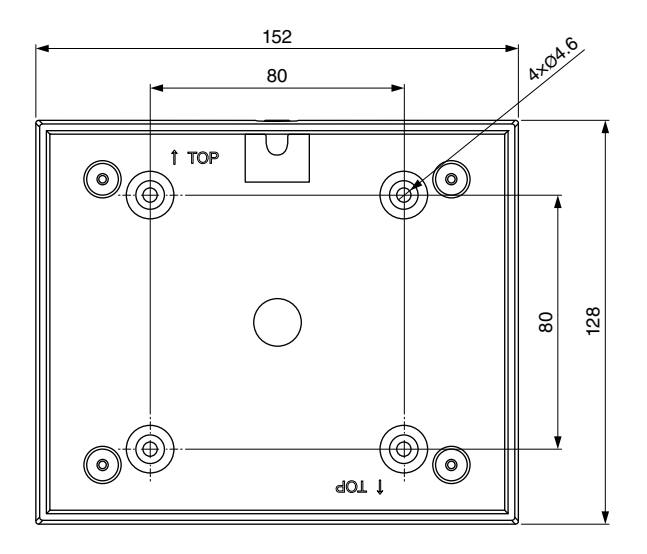

Unit: mm

#### Information for users on collection and disposal of old equipment:

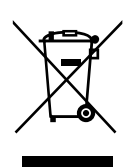

This symbol on the products, packaging, and/or accompanying documents means that used electrical and electronic products should not be mixed with general household waste.

For proper treatment, recovery and recycling of old products, please take them to applicable collection points, in accordance with your national legislation.

By disposing of these products correctly, you will help to save valuable resources and prevent any potential negative effects on human health and the environment which could otherwise arise from inappropriate waste handling.

For more information about collection and recycling of old products, please contact your local municipality, your waste disposal service or the point of sale where you purchased the items.

#### For business users in the European Union:

If you wish to discard electrical and electronic equipment, please contact your dealer or supplier for further information.

**Information on Disposal in other Countries outside the European Union:** This symbol is only valid in the European Union. If you wish to discard these items, please contact your local authorities or dealer and ask for the correct method of disposal.

(weee\_eu\_en\_02)

# Important Notice: Guarantee Information for customers in European Economic Area (EEA) and Switzerland

| Important Notice: Guarantee Information for customers in EEA* and Switzerland English<br>For detailed guarantee information about this Yamaha product, and Pan-EEA* and Switzerland warranty service, please either visit the website address below (Printable file is available<br>at our website) or contact the Yamaha representative office for your country. * EEA: European Economic Area                                                                                 |
|----------------------------------------------------------------------------------------------------|
| Wichtiger Hinweis: Garantie-Information für Kunden in der EWR* und der Schweiz         Deutsch           Für nähere Garantie-Information über dieses Produkt von Yamaha, sowie über den Par-EWR* und Schweizer Garantieservice, besuchen Sie bitte entweder die folgend angegebene Internetadresse (eine druckfähige Version befindet sich auch auf unserer Webseite), oder wenden Sie sich an den für Ihr Land zuständigen Yamaha-Vertrieb. *EWR: Europäischer Wirtschaftsraum |
| Remarque importante: informations de garantie pour les clients de l'EEE et la Suisse<br>Pour des informations plus détailées sur la garantie de ce produit Yamaha et sur le service de garantie applicable dans l'ensemble de l'EEE ainsi qu'en Suisse, consultez notre site Web<br>à l'adresse c-dessous (le fichier imprimable est disponible sur notre site Web) ou contactez directement Yamaha dans votre pays de résidence. * EEE : Espace Economique Européen            |
| Belangrijke mededeling: Garantie-informatie voor klanten in de EER* en Zwitserland Nederlands<br>Voor gedetaileerde garantie-informatie over dit Yamaha-product en de garantieservice in heel de EER* en Zwitserland, gaat u naar de onderstaande website (u vind een afdrukbaar<br>bestand op onze website) of neemt u contact op met de vertegenwoordiging van Yamaha in uw land. * EER: Europese Economische Ruimte                                                          |
| Aviso importante: información sobre la garantía para los clientes del EEE* y Suiza Español Para una información detalada sobre este producto Yamaha y sobre el soporte de garantía en la zona EEE* y Suiza, visite la dirección web que se incluye más abajo (la version del archivo para imprimir esta disponible en nuestro sitio web) o póngase en contacto con el representante de Yamaha en su país. * EEE: Espacio Económico Europeo                                      |
| Avviso importante: informazioni sulla garanzia per i clienti residenti nell'EEA* e in Svizzera Italiano Per informazioni dettagliate sulla garanzia relativa a questo prodotto Yamaha e l'assistenza in garanzia nei paesi EEA* e in Svizzera, potete consultare il sito Web all'indirizzo riportato di seguito (e disponible) il fine informato stampabile) oppure contattare Lufficio di rappresentanza locale della Yamaha. * EEA: Area Economica Europea                    |
| Aviso importante: informações sobre as garantias para clientes da AEE* e da Suíça Português<br>Para obter uma informação pormenorizada sobre este produto da Yamaha e sobre o serviço de garantia na AEE* e na Suíça, visite o site a seguir (o arquivo para impressão está<br>disponível no nosso site) ou entre em contato com o escritório de representação da Yamaha no seu país. * AEE: Área Econômica Européia                                                            |
| Σημαντική σημείωση: Πληροφορίες εγγύησης για τους πελάτες στον ΕΟΧ* και Ελβετία<br>Για λεπτομερείς πληροφορίες εγγύησης σχετικά με το παρόν προϊόν της Yamaha και την κάλυψη εγγύησης σε όλες τις χώρες του ΕΟΧ και την Ελβετία, επισκεφτείτε την παρακάτω<br>ιστοσελίδα (Εκτυπώσιμη μορφή είναι διαθέσιμη στην ιστοσελίδα μας) ή απευθυνθείτε στην αντιπροσωπεία της Yamaha στη χώρα σας. * ΕΟΧ: Ευρωπαϊκός Οικονομικός Χώρος                                                  |
| Viktigt: Garantiinformation för kunder i EES-området* och Schweiz         Svenska           För detaljerad information om denna Yamahaprodukt samt garantiservice i hela EES-området* och Schweiz kan du antingen besöka nedanstående webbaddress (en utskriftsvänlig fil finns på webbplatsen) eller kontakta Yamahas officiella representant i ditt land. * EES: Europeiska Ekonomiska Samarbetsområdet                                                                       |
| Viktig merknad: Garantiinformasjon for kunder i EØS* og Sveits Norsk<br>Detaljert garantiinformasjon om dette Yamaha-produktet og garantiservice for hele EØS-området* og Sveits kan fås enten ved å besøke nettadressen nedenfor (utskriftsversjon finnes<br>på våre nettsider) eller kontakte kontakte Yamaha-kontoret i landet der du bor. *EØS: Det europeiske økonomiske samarbeidsområdet                                                                                 |
| Vigtig oplysning: Garantioplysninger til kunder i EØO* og Schweiz Dansk<br>De kan finde detaljerede garantioplysninger om dette Yamaha-produkt og den fælles garantiserviceordning for EØO* (og Schweiz) ved at besøge det websted, der er angivet nedenfor (der<br>findes en fil, som kan udskrives, på vores websted), eller ved at kontakte Yamahas nationale repræsentationskontor i det land, hvor De bor. * EØO: Det Europæiske Økonomiske Område                         |
| Tärkeä ilmoitus:         Takuutiedot Euroopan talousalueen (ETA)* ja Sveitsin asiakkaille         Suomi           Tämän Yamaha-tuotteen sekä ETA-alueen ja Sveitsin takuuta koskevat yksityiskohtaiset tiedot saatte alla olevasta nettiosoitteesta. (Tulostettava tiedosto saatavissa sivustolamme.)         Voitte myös ottaa yhteyttä paikaliseen Yamaha-edustajaan. *ETA: Euroopan talousalue                                                                               |
| Ważne:         Ważne:         Ważne:         Polski           Aby dowiedzieć się więcej na temat warunków gwarancyjnych tego produktu firmy Yamaha i serwisu gwarancyjnego w całym EOG* i Szwajcarii, należy odwiedzić wskazaną poniżej stronę internetową         Polski           (Pilk gotowy do wydruku znajduje się na naszej stronie internetowej) lub skontaktować się z przedstawicielstwem firmy Yamaha w swoim kraju.         * EOG – Europejski Obszar Gospodarczy   |
| Důležité oznámení: Záruční informace pro zákazníky v EHS* a ve Švýcarsku         Česky           Podrobné záruční informace o tomto produktu Yamaha a záručním servisu v celém EHS* a ve Švýcarsku naleznete na níže uvedené webové adrese (soubor k tisku je dostupný na našich webových stránkách) nebo se můžete obrátit na zastoupení firmy Yamaha ve své zemi. * EHS: Evropský hospodářský prostor                                                                         |
| Fontos figyelmeztetés: Garancia-információk az EGT* területén és Svájcban élő vásárlók számára Magyar<br>A jelen Yamaha termékre vonatkozó részletes garancia-információk, valamint az EGT*-re és Svájcra kiterjedő garanciális szolgáltatás tekintetében keresse fel webhelyünket az alábbi<br>címen (a webhelyen nyomtatható fájlt is talál), vagy pedig lépjen kapcsolatba az országában működő Yamaha képviseleti irodával. * EGT: Európai Gazdasági Térség                 |
| Oluline märkus: Garantiiteave Euroopa Majanduspiirkonna (EMP)* ja Šveitsi klientidele         Eesti keel           Täpsema teabe saamiseks selle Yamaha toote garantii ning kogu Euroopa Majanduspiirkonna ja Šveitsi garantiiteeninduse kohta, külastage palun veebisaiti alijärgneval aadressil (meie saidil on saadaval prinditav fail) või pöörduge Teie regiooni Yamaha esinduse poole. * EMP: Euroopa Majanduspiirkond                                                    |
| Svarīgs paziņojums: garantijas informācija klientiem EEZ* un Šveicē<br>Lai saņemtu detalīzētu garantijas informāciju par šo Yamaha produktu, kā arī garantijas apkalpošanu EEZ* un Šveicē, lūdzu, apmeklējiet zemāk norādīto tīmekļa vietnes adresi (tīmekļa<br>vietnē ir pieejams drukājams fails) vai sazinieties ar jūsu valsti apkalpojošo Yamaha pārstāvniecību. * EEZ: Eiropas Ekonomikas zona                                                                            |
| Dėmesio: informacija dėl garantijos pirkėjams EEE* ir Šveicarijoje         Lietuvių kalba           Jei reikia išsamios informacijos apie šį "Yamaha" produktą ir jo techninę priežiūrą visoje EEE* ir Šveicarijoje, apsilankykite mūsų svetainėje toliau nurodytu adresu (svetainėje yra spausdintinas failas) arba kreipkitės į "Yamaha" atstovybę savo šaliai. "EEE – Europos ekonominė erdvė                                                                                |
| Dôležité upozornenie: Informácie o záruke pre zákazníkov v EHP* a Švajčiarsku Slovenčina Podrobné informácie o záruke týkajúce sa tohto produktu od spoločnosti Yamaha a garančnom servise v EHP* a Švajčiarsku nájdete na webovej stránke uvedenej nižšie (na našej webovej stránke je k dispozícii súbor na tlač) alebo sa obrátte na zástupcu spoločnosti Yamaha vo svojej krajine. * EHP: Európsky hospodársky priestor                                                     |
| Pomembno obvestilo: Informacije o garanciji za kupce v EGP* in Švici Slovenščina Za podrobnejše informacije o tem Yamahinem izdelku ter garancijskem servisu v celotnem EGP in Švici, obiščite spletno mesto, ki je navedeno spodaj (natisljiva datoteka je na voljo na našem spletnem mestu), ali se obrnite na Yamahinega predstavnika v svoji državi. * EGP: Evropski gospodarski prostor                                                                                    |
| Важно съобщение: Информация за гаранцията за клиенти в ЕИП* и Швейцария<br>За подробна информация за гаранцията за този продукт на Yamaha и гаранционното обслужване в паневропейската зона на ЕИП* и Швейцария или посетете посочения по-долу уеб<br>сайт (на нашия уеб сайт има файл за печат), или се свържете с представителния офис на Yamaha във вашата страна. * ЕИП: Европейско икономическо пространство                                                               |
| Notificare importantă: Informații despre garanție pentru clienții din SEE* și Elveția Limba română<br>Pentru informații detaliate privind acest produs Yamaha și serviciul de garanție Pan-SEE* și Elveția, vizitați site-ul la adresa de mai jos (fișierul imprimabil este disponibil pe site-ul nostru)<br>sau contactați biroul reprezentanței Yamaha din țara dumneavoastră . * SEE: Spațiul Economic European                                                              |
|                                                                                                    |

### http://europe.yamaha.com/warranty/

#### NORTH AMERICA

#### CANADA

Vamaha Canada Music Ltd 135 Milner Avenue, Toronto, Ontario, M1S 3R1, Canada Tel: +1-416-298-1311

#### U.S.A.

Yamaha Corporation of America 6600 Orangethorpe Avenue, Buena Park, CA 90620, U.S.A. Tel: +1-714-522-9011

#### **CENTRAL & SOUTH AMERICA**

#### MEXICO

Yamaha de México, S.A. de C.V. Av. Insurgentes Sur 1647 Piso 9, Col. San José Insurgentes, Delegación Benito Juárez, México, D.F. C.P. 03900 México Tel: +52-55-5804-0600

#### BRAZIL

Yamaha Musical do Brasil Ltda Rua Fidêncio Ramos. 302 - Ci 52 e 54 - Torre B -Vila Olímpia - CEP 04551-010 - São Paulo/SP. Brazil

Tel: +55-11-3704-1377

ARGENTINA

Yamaha Music Latin America, S.A., Sucursal Argenting Olga Cossettini 1553, Piso 4 Norte, Madero Este-C1107CEK, Buenos Aires, Argentina

Tel: +54-11-4119-7000 PANAMA AND OTHER LATIN AMERICAN COUNTRIES/

#### CARIBBEAN COUNTRIES

Yamaha Music Latin America, S.A.

Edif. Torre Banco General, Piso 7, Urbanización Marbella, Calle 47 y Aquilino de la Guardia, Ciudad de Panamá, República de Panamá Tel: +507-269-5311

#### EUROPE

#### THE UNITED KINGDOM/IRELAND

Yamaha Music Europe GmbH (UK) Sherbourne Drive, Tilbrook, Milton Keynes, MK7 8BL, U.K Tel: +44-1908-366700

#### GERMANY

Yamaha Music Europe GmbH Siemensstrasse 22-34, 25462 Rellingen, Germany Tel: +49-4101-303-0

#### SWITZERLAND/LIECHTENSTEIN

Yamaha Music Europe GmbH, Branch Switzerland in Thalwil Seestrasse 18a, 8800 Thalwil, Switzerland Tel: +41-44-3878080

#### AUSTRIA/BULGARIA/

CZECH REPUBLIC/HUNGARY/ ROMANIA/SLOVAKIA/SLOVENIA

Yamaha Music Europe GmbH **Branch** Austria Schleiergasse 20, 1100 Wien, Austria

Tel: +43-1-60203900 POLAND

#### Yamaha Music Europe GmbH

Sp.z o.o. Oddział w Polsce ul. Wielicka 52, 02-657 Warszawa, Poland Tel: +48-22-880-08-88

#### MALTA

Olimpus Music Ltd. Valletta Road, Mosta MST9010, Malta Tel: +356-2133-2093

#### NETHERLANDS/BELGIUM/

#### LUXEMBOURG

Yamaha Music Europe Branch Benelux Clarissenhof 5b, 4133 AB Vianen. The Netherlands Tel: +31-347-358040

#### FRANCE

Yamaha Music Europe 7 rue Ambroise Croizat. Zone d'activités de Pariest. 77183 Croissy-Beaubourg, France Tel: +33-1-6461-4000

#### ITALY

Yamaha Music Europe GmbH, Branch Italy Via Tinelli N.67/69 20855 Gerno di Lesmo (MB). Italy Tel: +39-039-9065-1

#### SPAIN/PORTUGAL Yamaha Music Europe GmbH Ibérica, Sucursal en Esnaña

Ctra de la Coruna km 17 200 28231 Las Rozas de Madrid Spain Tel: +34-91-639-88-88

#### GREECE

Philippos Nakas S.A. The Music House 19th klm. Leof. Lavriou 190 02 Peania - Attiki. Greece Tel: +30-210-6686168

#### SWEDEN/FINLAND/ICELAND

Yamaha Music Europe GmbH Germany filial Scandinavia JA Wettergrensgata 1, 400 43 Göteborg, Sweden

Tel: +46-31-89-34-00

#### DENMARK

Yamaha Music Depmark. Fillial of Yamaha Music Europe GmbH, Tyskland Generatorvej 8C, ST. TH. , 2860 Søborg, Denmark Tel: +45-44-92-49-00

NORWAY

Yamaha Music Europe GmbH Germany -Norwegian Branch

Grini Næringspark 1, 1332 Østerås, Norway Tel: +47-6716-7800

#### RUSSIA

Yamaha Music (Russia) LLC. Room 37, entrance 7, bld. 7, Kievskava street, Moscow, 121059, Russia Tel: +7-495-626-5005

#### OTHER EUROPEAN COUNTRIES Yamaha Music Europe GmbH

Siemensstrasse 22-34, 25462 Rellingen, Germany Tel: +49-4101-3030

#### AFRICA

Yamaha Music Gulf FZE JAFZA-16, Office 512, P.O.Box 17328 Jebel Ali FZE, Dubai, UAE Tel: +971-4-801-1500

#### MIDDLE EAST

TURKEY Yamaha Music Europe GmbH Merkezi Almanya Türkiye İstanbul Şubesi Maslak Meydan Sodak, Spring Giz Plaza Bagimsiz Böl. No:3, Sariyer Istanbul, Turkey Tel: +90-212-999-8010 CYPRUS

Yamaha Music Europe GmbH Siemensstrasse 22-34, 25462 Rellingen, Germany Tel: +49-4101-303-0

#### OTHER COUNTRIES Yamaha Music Gulf FZE

JAFZA-16, Office 512, P.O.Box 17328, Jebel Ali FZE, Dubai, UAE Tel: +971-4-801-1500

#### ASIA

#### THE PEOPLE'S REPUBLIC OF CHINA

Yamaha Music & Electronics (China) Co.,Ltd. 2F, Yunhedasha, 1818 Xinzha-lu, Jingan-qu, Shanghai, China Tel: +86-400-051-7700

#### INDIA

#### Yamaha Music India Private Limited

P-401, JMD Megapolis, Sector-48, Sohna Road, Gurgaon-122018, Harvana, India Tel: +91-124-485-3300

#### INDONESIA

PT. Yamaha Musik Indonesia (Distributor) Yamaha Music Center Bldg, Jalan Jend, Gatot Subroto Kav. 4, Jakarta 12930, Indonesia Tel: +62-21-520-2577

#### KOREA

Yamaha Music Korea Ltd.

8F, Dongsung Bldg. 21, Teheran-ro 87-gil, Gangnam-gu, Seoul, 06169, Korea Tel: +82-2-3467-3300

#### MALAVSIA

Yamaha Music (Malaysia) Sdn. Bhd. No.8, Jalan Perbandaran, Kelana Java, 47301 Petaling Jaya, Selangor, Malaysia

Tel: +60-3-78030900

#### SINGAPORE

Yamaha Music (Asia) Private Limited Block 202 Hougang Street 21, #02-00, Singapore 530202, Singapore Tel: +65-6740-9200

#### ΤΔΙΨΔΝ

Yamaha Music & Electronics Taiwan Co.,Ltd. 2F., No.1, Yuandong Rd., Banqiao Dist., New Taipei City 22063, Taiwan (R.O.C.) Tel: +886-2-7741-8888

#### THAIL AND

Siam Music Yamaha Co., Ltd. 3, 4, 15, 16th Fl., Siam Motors Building, 891/1 Rama 1 Road, Wangmai, Pathumwan, Bangkok 10330, Thailand Tel: +66-2215-2622

#### VIETNAM

Yamaha Music Vietnam Company Limited 15th Floor, Nam A Bank Tower, 201-203 Cach Mang Thang Tam St., Ward 4, Dist.3, Ho Chi Minh City, Vietnam Tel: +84-8-3818-1122

#### OTHER ASIAN COUNTRIES Yamaha Corporation

Sales & Marketing Division 10-1, Nakazawa-cho, Naka-ku, Hamamatsu, Japan 430-8650 Tel: +81-53-460-2312

#### OCEANIA

#### AUSTRALIA

Yamaha Music Australia Pty. Ltd. Level 1, 99 Queensbridge Street, Southbank, VIC 3006, Australia Tel: +61-3-9693-5111 COUNTRIES AND TRUST TERRITORIES IN PACIFIC OCEAN

#### Yamaha Corporation Sales & Marketing Division 10-1, Nakazawa-cho, Naka-ku, Hamamatsu, Japan 430-8650 Tel: +81-53-460-2312

Yamaha Pro Audio global website http://www.yamahaproaudio.com/

Yamaha Downloads http://download.yamaha.com/

> Manual Development Group © 2017 Yamaha Corporation

Published 04/2017 POHD-A0 Printed in China

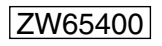